# 

### SQ610RF | SMART THERMOSTAT

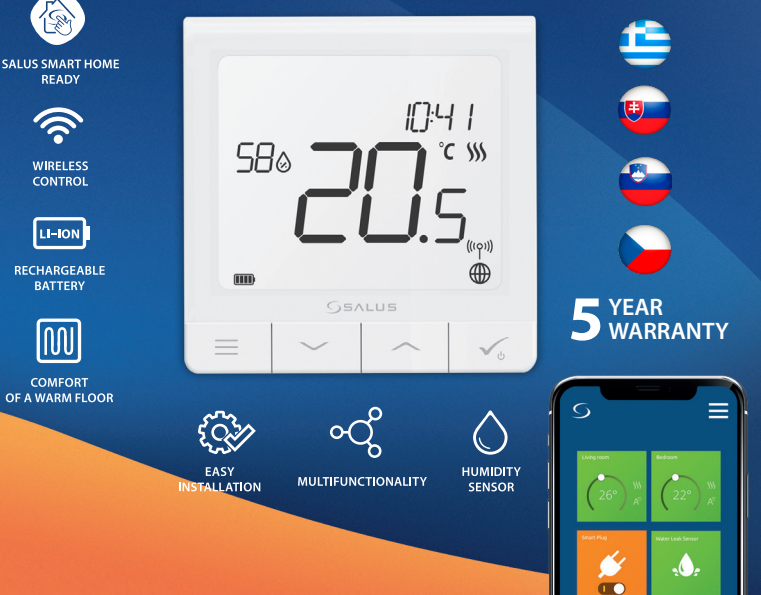

# Úvod

SQ610RF Quantum je regulátor teploty ZigBee pre bezdrôtové ovládanie zariadení série iT600, ako sú elektroinštalačné centrum KL08RF, mini TRV hlava, riadiaci modul kotla RX10RF.

Aby bolo možné ovládať SQ610RF cez internet alebo prostredníctvom mobilnej aplikácie **SALUS Smart Home (režim ONLINE)**, musí byť nainštalovaný spolu s internetovou bránou UGE600 (predáva sa osobitne). Z aplikačnej úrovne je možné spárovať SQ61 s inými systémovými prvkami, napr. Smart Plug SPE600, Smart Relay SR600 alebo snímač okien a dverí OS600 / SW600.

SQ610RF je možné používať lokálne bez internetového pripojenia (**režim OFFLINE**), komunikácia s ostatnými zariadeniami však musí prebiehať pomocou koordinátora CO10RF (predáva sa osobitne).

#### Úplná príručka vo formáte PDF je k dispozícii na webe www.salus-controls.eu.

## Zhoda produktu

Tento výrobok spĺňa základné požiadavky a ďalšie príslušné ustanovenia smerníc 2014/30 / EÚ, 2014/35 / EÚ, 2014/53 / EÚ a 2011/65 / EÚ. Úplné znenie EÚ vyhlásení o zhode je k dispozícii na tejto internetovej adrese: www.saluslegal.com.

# / Bezpečnostné informácie:

Používajte v súlade s národnými predpismi a predpismi EÚ. Prístroj používajte podľa určenia a udržujte ho v suchu. Výrobok je určený iba na vnútorné použitie. Inštalácia musí byť vykonaná kvalifikovanou osobou v súlade s národnými predpismi a predpismi EÚ. Pred čistením suchou handričkou odpojte zariadenie od napájania.

# Balenie obsahuje:

- 1) SQ610RF Quantum termostat
- 2) Nástenná montážna doska
- 3) Lepiaca montážna doska
- 4) Montážne skrutky
- 5) Užívateľský manuál

# Než začnete:

 Nový termostat SQ610RF Quantum je čiastočne nabitý. Pred použitím odporúčame batériu úplne nabiť.

Pripojte nabíjačku k portu micro-USB, ktorý je v spodnej časti termostatu SQ610RF Quantum. Nabíjanie termostatu sa začalo.

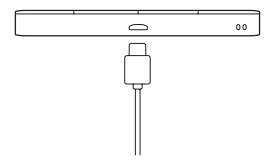

#### Nabíjanie batérie na plnú úroveň môže trvať až 24 hodín.

Montáž: na montáž termostatu môžete použiť priložené príslušenstvo (montážne skrutky alebo samolepiacu pásku). Zložte zadný kryt a pripevnite montážnu dosku k stene. Potom jednoducho pripojte termostat k doske (má zabudovaný magnet).

# / Upozornenie:

Ideálna poloha pre montáž je cca 1,5 m nad úrovňou podlahy, mimo zdroja tepla alebo chladu. Neodporúča sa inštalovať termostat na vonkajšiu stenu, do prievanu alebo na mieste, kde by bol vystavený priamemu slnečnému žiareniu. Schéma zapojenia (vstup S1, S2)

2

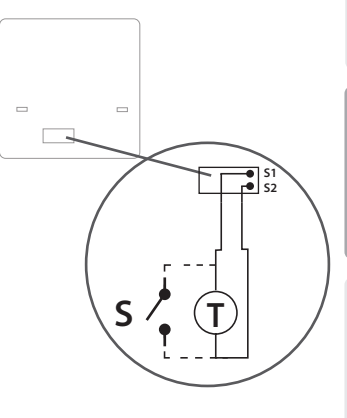

#### Vysvetlenie symbolov:

- S beznapäťový kontakt
- T snímač teploty

#### Terminály S1, S2:

- snímač teploty vzduchu alebo podlahy
- externý beznapäťový kontakt na pripojenie

ktoréhokoľvek spínača ZAP / VYP alebo senzora obsadenia (hotelová karta)

## Popis ikon na LCD displeji

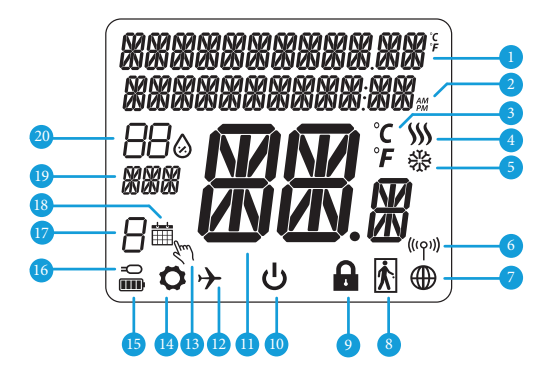

- 1. Menu / popis nastavení + hodiny
- 2. AM / PM
- 3. Teplotná jednotka
- Indikátor vykurovania (ikona sa zobrazuje, keď je požiadavka na vykurovanie)
- Indikátor chladenia (ikona sa zobrazuje, keď je požiadavka na chladenie)
- 6. Indikátor bezdrôtového pripojenia RF
- 7. Indikátor internetového pripojenia
- 8. Snímač obsadenosti (hotelová karta)
- 9. Funkcia zámku kláves

- 10. Ikony režimu Stantby
- 11. Aktuálna teplota / požadovaná teplota
- 12. Režim Dovolenka
- 13. Dočasný manuálny režim
- 14. Ikona nastavení
- 15. Indikátor stavu batérie
- 16. Indikátor externého / podlahového čidla
- 17. Číslo aktuálneho programu
- 18. Ikona režimu plánovania
- 19. Ukazovateľ dňa / SET informácie
- 20. Aktuálna hodnota vlhkosti

| - |   | 5 |
|---|---|---|
|   | 1 |   |
|   |   | - |
|   |   | > |
|   |   |   |
|   | 2 | ~ |
|   |   |   |
|   |   | - |
|   |   |   |

| Popis tlačio                 | liel                                                                                                    |
|------------------------------|----------------------------------------------------------------------------------------------------|
| Tlačidlo                     | Funkcie                                                                                                    |
|                              | <ol> <li>Tlačidlo Menu / tlačidlo Návrat.</li> <li>NA HLAVNEJ OBRAZOVKE: Stlačením a pridržaním na 3 sekundy zmeníte prevádzkový režim (režim<br/>práce podľa programu / trvalý manuálny režim / dočasný manuálny režim).</li> <li>NA OBRAZOVKE NASTAVENIA: Stlačením a pridržaním na 3 sekundy sa vrátite späť bez uloženia<br/>zmien.</li> <li>NA OBRAZOVKE PÁROVANIE (v ponuke TYP SYSTÉMU): Stlačením a pridržaním na 3 sekundy<br/>zobrazíte ďalšie možnosti párovanie.</li> </ol>                                                                          |
| $\mathbf{>}$                 | Tlačidlo "Dolu" (zníženie hodnoty parametra / pohyb v ponuke smerom "DOLE").                                                                                                    |
| $\boldsymbol{\overline{\ }}$ | "Tlačidlo" Hore "(zvýšenie hodnoty parametra / pohyb v ponuke smerom" HORE").                                                                                                    |
| <b>V</b> U                   | <ol> <li>Stlačením a podržaním na 3 sekundy zapnete nový termostat.</li> <li>Tlačidlo "OK" (potvrdenie hodnoty parametra / prechod do ďalšej ponuky / uložiť nastavenia).</li> <li>NA HLAVNEJ OBRAZOVKE: Stlačením a pridržaním na 3 sekundy prejdete do režimu standby.<br/>Indikátor stavu batérie</li> <li>NA OBRAZOVKE NASTAVENI: Stlačením a pridržaním na 3 sekundy sa vrátite späť na hlavnú<br/>obrazovku a uložíte všetky zmeny.</li> <li>Počas procesu PÁROVANIE - podržte tlačidlo na 3 sekundy, aby sa vyplo alebo reštartoval termostat.</li> </ol> |
| >+                           | NA HLAVNEJ OBRAZOVKE - stlačením a podržaním týchto tlačidiel na 3 sekundy zamknete / odomknete tlačidla termostatu.                                                                                                    |

# KOMPATIBILITA S OSTATNÝMI ZARIADENIAMI SALUS CONTROLS

Quantum termostat môže pracovať v ONLINE a OFFLINE móde.\* Najprv sa rozhodnite pre mód, v ktorom bude termostat pracovať.

SALLIS

Smart Home

Univerzálna brána ie

PRIPOJENÁ K INTERNETU

V aplikácii Smart Home App

môžete nakonfigurovať a používať všetky svoje zariadenia.

#### ONLINE MÓD

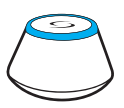

Stiahnite si aplikáciu Smart Home do svojho zariadenia so systémom iOS alebo Android a získajte vzdialený prístup k zariadeniu SALUS.

#### Kompatibilné zariadenia:

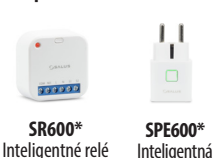

Iba v ONLINE móde.

zásuvka

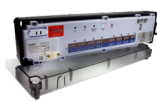

Get IT ON Google Pla

App Store

**KLO8RF** Bezdrôtová centrálna svorkovnica

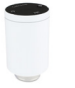

**TRV** Bezdrôtová termostatická hlavica

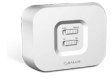

**RX10RF** Bezdrôtový prijímač

#### ONLINE MÓD

**ALEBO** 

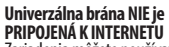

Zariadenia môžete používať lokálne bez aplikácie SmartHome. Brána v tomto režime pracuje ako štandardný koordinátor ZigBee.

**CO10RF Koordinátor** – na inštaláciu a používanie zariadení môžete použiť štandardný sieťový koordinátor ZigBee.

# Slovenský

# Prvé kroky pri zapnutí:

# Mupozornenie:

Pre ľahšiu inštaláciu sa uistite, že ste už do svojej siete ZigBee pridali ďalšie zariadenia, ako je napríklad svorkovnica (KL08RF) alebo radiátorové hlavice (TRV) atď.

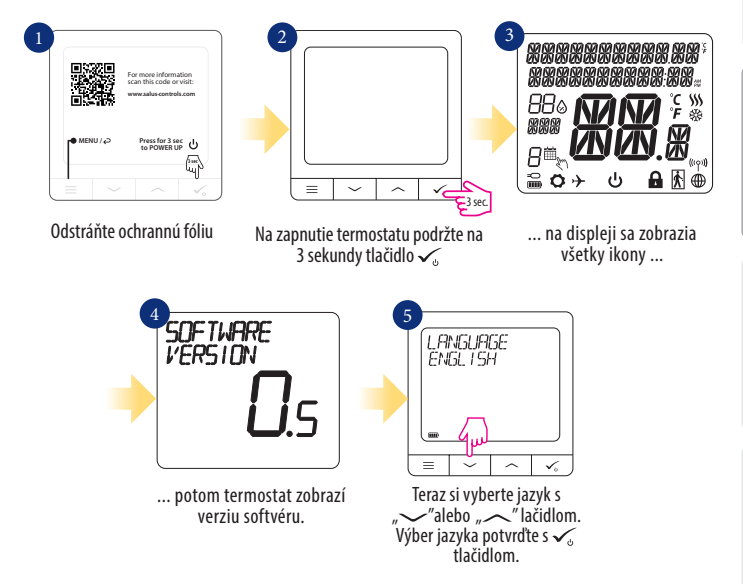

# Inštalácia v režime ONLINE

Po výbere jazyka postupujte podľa obrázkov nižšie. Pridajte termostat do aplikácie Smart Home a spárujte ho s ďalšími zariadeniami:

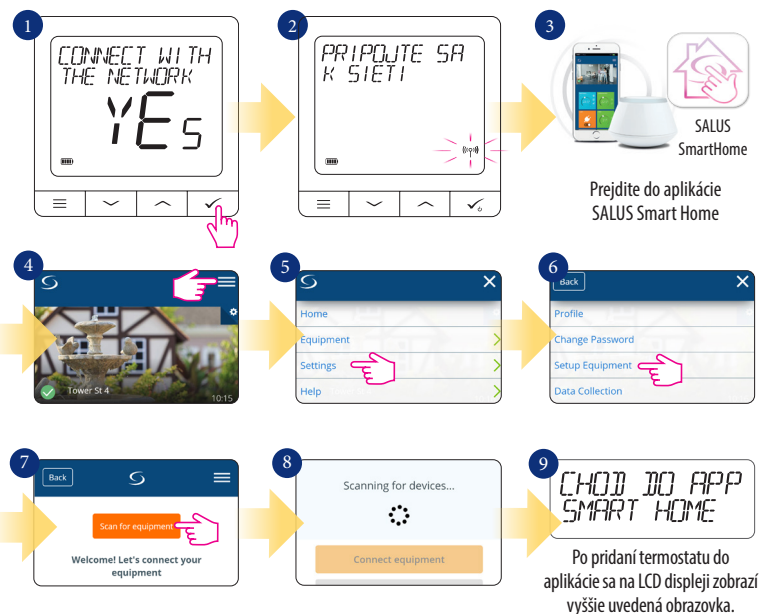

20

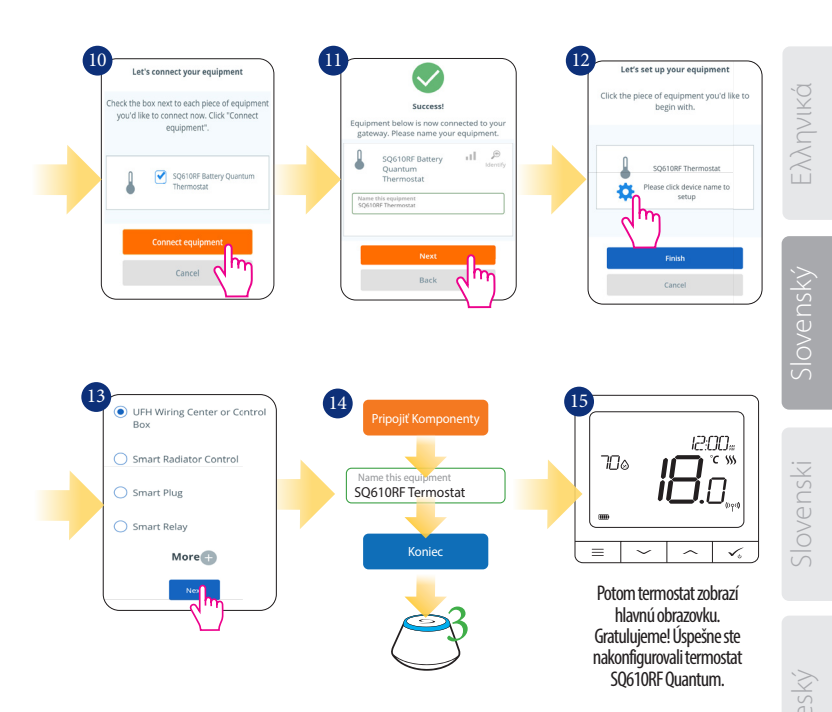

# Inštalácia v režime OFFLINE

Párovanie s centralnou svorkovnicou (Nainštalujte centrálnu svorkovnicu podľa pokynov dodaných s výrobkom.)

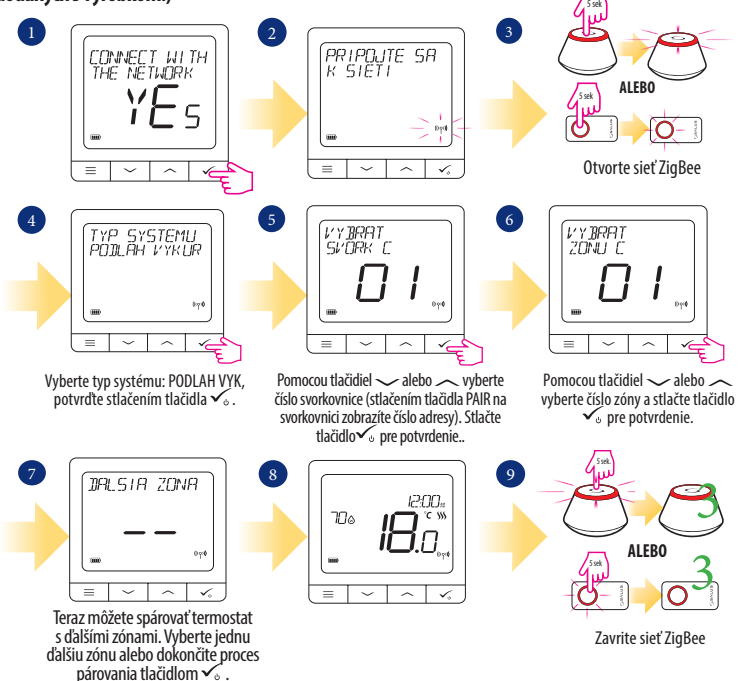

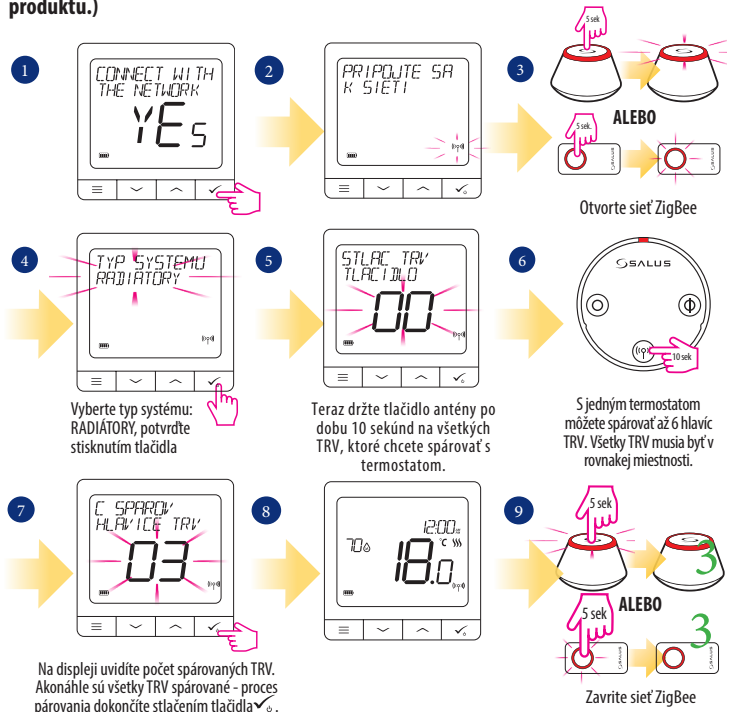

# Spárovanie s radiátorovou hlavicou TRV (Nainštalujte TRV podľa pokynov priložených k produktu.)

# SQ610RF úplná štruktúra menu

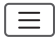

| PROGRAM                   | VYPNUTÉ<br>PO-PI+SO-NE<br>PO-NE<br>SAMOSTATNÉ DNI                                                                                                    |
|---------------------------|----------------------------------------------------------------------------------------------------|
| UZÍVATEĽSKÉ<br>NASTAVENIA | DÁTUM / ČAS<br>DOVOLENKA<br>KALIBRÁCIA TEPLOTY<br>ZOBRAZIŤ / NEZOBRAZIŤ VLHKOSŤ ZOBRAZIŤ /<br>NEZOBRAZIŤ TEPLOTU PODLAHY<br>STANDBY TEPLOTA<br>VYKUROVANIE / CHLADENIE<br>RESET POUŽÍVATEĽSKÝCH NASTAVENÍ                                                                                                    |
| ADMIN<br>NASTAVENIA       | STUPNICA TEPLOTY<br>PRESNOST TEPLOTY <sup>1</sup><br>ALGORITMUS RIADENIA VYKUROVANIA <sup>2</sup><br>ALGORITMUS RIADENIA<br>CHLADENIE VSTUP S1/S2 <sup>3</sup><br>MINIMÁLNA NASTAVENÁ TEPLOTA<br>MAXIMÁLNA NASTAVENÁ TEPLOTA<br>OCHRANA VENTILA <sup>4</sup><br>MINIMÁLNY ČAS VYPNUTIA <sup>5</sup><br>OPTIMALIZAČNÉ FUNKCIE <sup>6</sup><br>KOMFORT TEPLEJ PODLAHY <sup>7</sup><br>PIN KÓD<br>INFORMÁCIE O ZARIADENÍ <sup>®</sup><br><b>TOVÁRENSKÝ RESET 9</b> |
| JAZYK                     | ENGLISH<br>DANISH<br>POLISH<br>                                                                                                    |

Hlavné menu

1. PRESNOSŤ TEPLOTY: Táto funkcia určuje citlivosť zobrazenej teploty - Užívateľ môže teplotu nastavovať po krokoch (každých 0,5 ° C alebo 0,1 ° C).

2. ALGORITMUS RIADENIA: Táto funkcia definuje, ako bude termostat regulovať izbovú teplotu. Dostupné možnosti sú ITLC pre podlahové vykurovanie / radiátory / elektrické vykurovanie (to je pokročilý algoritmus pre presnú údržbu izbovej teploty), hysterézia +/- 0,5 ° C alebo +/- 0,25 ° C, pohon THB (variant odporúčaná pre systémy s THB auto-balančnými pohomi).

3. VSTUP S1 / S2: K vstupu S1 / S2 termostatu SQ610RF možné pripojiť podlahové čidlo, externý snímač teploty alebo snímať obsadenosti. Navyše pripojením N0 typu beznapäťového kontaktu ON / OFF môžete tento vstup použiť ako spúšťač pravidiel Oneľouch (naprogramovaný v aplikácii Salus Smart Home) alebo ako prepínanie vykurovanie / chladenie.

 OCHRANA VENTILU: Táto funkcia aktivuje všetky pohony raz týždenne po dobu 5 minút (v lete táto funkcia pomáha zabrániť zablokovaniu pohonu).

5. MINIMÁLNY ČAS VYPNUTIA: Minimálna doba vypnutia (termostat neposiela signál pre vykurovanie / chladenie častejšie, než je uvedené v tomto parametri).

6. OPTIMALIZAČNÉ FUNKCIE: Funkcia optimálne zapnutie a optimálne vypnutie sú funkciou úspory energie, vďaka ktorej termostat pracuje najvýhodnejšie z hľadiska nákladov (v kombinácii s riadiacim algoritmom ITLC).

7. KOMFORT TEPLEJ PODLAHY: Táto funkcia pomáha udržiavať podlahu teplú, aj keď je miestnosť dostatočne vykúrená a nie je nutné zapinať kúrenie. Užívateľ si môže vybrať 3 úrovne teplej podlahy. Upozorňujeme, že sa nejedná o úspornú funkciu, pretože váš vykurovací systém môže byť zapnutý, aj keď z izbového termostatu nie je vyslaná požiadavka na vykurovanie. Je to funkcia KOMFORT, ktorá udržuje vašu podlahu stále teplú.

 INFORMÁCIE O ZARIADENÍ: V tejto ponuke môže užívateľ skontrolovať: verziu softvéru, úroveň nabitia batérie, silu rádiového signálu, spárované zariadenie alebo tiež aktivovať režim identifikácie.

9\* TOVÁRENSKÝ RESET: Tu môžete resetovať zariadenie na továrenské nastavenia. Po úspešnom resete bude zariadenie odobrané zo siete ZigBee a budete musieť zariadenie pridať/spárovať znova.

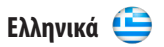

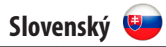

| QUANTUM SQ610RF |  |
|-----------------|--|
|-----------------|--|

| Τροφοδοσία                                           | Ενσωματωμένη μπαταρία<br>Li-Ion 3,7V                                                                             |  |  |  |  |
|------------------------------------------------------|----------------------------------------------------------------------------------------------------|--|--|--|--|
| "Τάση φόρτισης<br>(δεν περιλαμβάνεται<br>φορτιστής)" | "Micro-USB 5V DC,<br>min 0,5 A"                                                                                  |  |  |  |  |
| Εύρος θερμοκρασίας                                   | 5-40°C                                                                                                    |  |  |  |  |
| Εμφάνιση ακρίβειας<br>θερμοκρασίας                   | 0.5°Cή0.1°C                                                                                                    |  |  |  |  |
| Αλγόριθμος ελέγχου                                   | "ITLC<br>SPAN<br>(±0.25°C/±0.5°C)<br>THB"                                                                        |  |  |  |  |
| S1-S2 Είσοδος<br>(πολυλειτουργική είσοδος)           | "Θερμοκρασία δαπέδου<br>Θερμοκρασία αέρα<br>Αισθητήρας πληρότητας<br>Εναλλαγή με One Touch<br>(θέρμανση / ψύξη)" |  |  |  |  |
| Πρωτόκολλο επικοινωνίας                              | Zig Bee 2,4GHz                                                                                                   |  |  |  |  |
| Τοποθέτηση                                           | Μη εντοιχισμένη τοποθέτηση                                                                                       |  |  |  |  |
| Θερμοκρασία λειτουργίας                              | 0-45°C                                                                                                    |  |  |  |  |
| ΙΡ τάξη προστασίας                                   | IP30                                                                                                    |  |  |  |  |
| "Διαστάσεις<br>[Πλάτος x Ύψος x Βάθος]"              | 86 x 86 x 11 mm                                                                                                  |  |  |  |  |

#### QUANTUM SQ610RF

| Napájanie                                                     | Vstavaná batéria Li-lon 3,7 V                                                                                               |
|---------------------------------------------------------------|----------------------------------------------------------------------------------------------------|
| "Nabíjacie napätie<br>(Nabíjačka nie je súčasťou<br>balenia)" | "Micro-USB 5V DC,<br>min 0,5 A"                                                                                             |
| Rozsah riadenia teploty                                       | 5-40°C                                                                                                    |
| Citlivosť teploty (zobrazenie)                                | 0.5°C alebo 0.1°C                                                                                                    |
| Riadiaci algoritmus                                           | "ITLC<br>HYSTERÉZIA<br>(±0.25°C / ±0.5°C)<br>THB"                                                                           |
| Vstup S1-S2 (multifunkčný<br>vstup)                           | "Podlahové čidlo<br>Priestorové čidlo<br>Snímač obsadenosti<br>Pravidlá One Touch<br>Prepínanie vykurovanie /<br>chladenie" |
| Komunikačný protokol                                          | Zig Bee 2,4GHz                                                                                                    |
| Montáž                                                        | Nástenná montáž                                                                                                    |
| Pracovná teplota                                              | 0-45°C                                                                                                    |
| Trieda krytia IP                                              | IP30                                                                                                    |
| "Rozmery<br>[šírka x výška x hĺbka]"                          | 86 x 86 x 11 mm                                                                                                    |

#### 

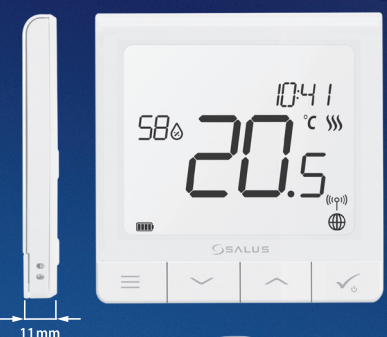

#### ✓ Ultra slim

- Precise temperature control (underfloor heating, radiator heating, electrical heating)
- Works with: Amazon Alexa and Google Home
- Rechargeable through micro USB

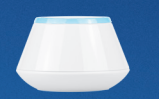

#### Universal Gateway

Connect it with Universal Gateway and setup your own SALUS Smart Home system

| - | - |  |  |
|---|---|--|--|
|   |   |  |  |
|   |   |  |  |
|   |   |  |  |

#### **Smart Radiator Control**

Pair it with Quantum to achieve the perfect temperature everywhere, not only beside the radiator

|   |   | ,s, |   | 15 |   |  |
|---|---|-----|---|----|---|--|
|   |   |     |   |    |   |  |
| 0 | 0 | -   | 0 | 6  | G |  |

#### Smart Relay

Connect it with Universal Gateway and control wirelessly pumps, valves, boilers, lighting etc

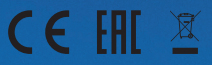

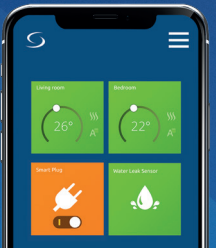

www.salus-controls.com

www.salus-smarthome.com